# **Grant Application Upload Instructions**

Please follow the steps below to securely upload all required documents for the Storefront Activation Grant Application.

\*\*Please be certain all files uploaded are named according to the instructions provided in the grant application information. <u>Improperly named files will disqualify the application and the applicant will be deemed non-responsive</u>.

### Step 1

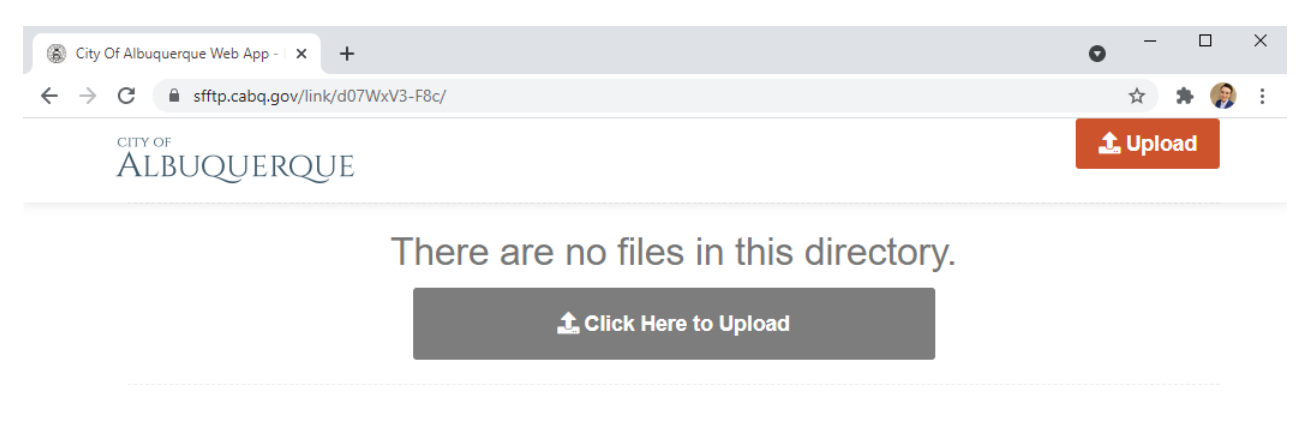

When you click on the provided Application Upload link on the Storefront Activation Grant website, this is how the screen will appear. <u>You are ready to upload files</u>.

### Step 2

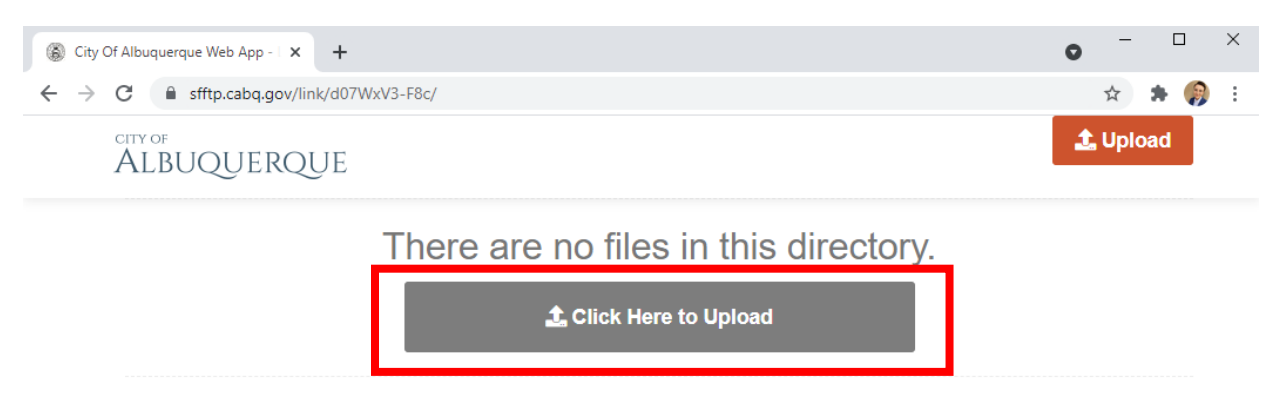

Click "<u>Click Here to Upload</u>" to begin.

### Step 3

| 🛞 City Of Albuquerque Web App - 🛛 🗙 🕂                                   |                                     | • - • ×  |
|-------------------------------------------------------------------------|-------------------------------------|----------|
| $\leftarrow$ $\rightarrow$ C $\blacksquare$ sfftp.cabq.gov/link/d07WxV3 | -F8c/                               | 🖈 🛊 🌍 E  |
| ALBUQUERQUE                                                             |                                     |          |
|                                                                         | Upload                              | <b>x</b> |
|                                                                         | DRAG AND DROP FILES OR FOLDERS HERE |          |
|                                                                         | - or -                              |          |
|                                                                         | Browse for Files                    |          |
|                                                                         | Cancel                              |          |

You may either drag and drop files into the dashed line area above, or browse your computer for files to add.

# Step 4

| ALBUQUERQUE                                        |                                   |        |
|----------------------------------------------------|-----------------------------------|--------|
|                                                    | Upload                            |        |
| Filename                                           | Status Size                       | Remove |
| Jumpman Shoes – Completed Application – 101921.pdf | 0% 59 kb                          | ٥      |
| DR                                                 | AG AND DROP FILES OR FOLDERS HERE |        |
|                                                    | Browse for Files                  |        |
|                                                    | UPLOAD                            |        |

Once you have successfully selected the Application, it will appear in the "filename" directory. **<u>Repeat</u>** <u>Steps 2 and 3 to upload all required documents.</u>

Step 5

| Filename                                                                  | Status | Size  | Remove |  |
|---------------------------------------------------------------------------|--------|-------|--------|--|
| Jumpman Shoes – Completed Application – 101921.pdf                        | 0%     | 59 kb | Θ      |  |
| Jumpman Shoes – Annual CRS Filing – 101921.pdf                            | 0%     | 58 kb | 0      |  |
| Jumpman Shoes – Completed W-9 Form – 101921.pdf                           | 0%     | 59 kb | 0      |  |
| Jumpman Shoes - LOI for XXX Gold Ave. SW – 101921.pdf                     | 0%     | 61 kb | 0      |  |
| Jumpman Shoes – WC-1 Employee Report – 101921.pdf                         | 0%     | 59 kb | 0      |  |
| Jumpman Shoes-Active City of Albuquerque Business Registration-101921.pdf | 0%     | 64 kb | 0      |  |
| DRAG AND DROP FILES OR FOLDERS HERE                                       |        |       |        |  |

Once all documents are successfully listed in the Filename directory, click "Upload".

|                                                                           |                           |         | _      |
|---------------------------------------------------------------------------|---------------------------|---------|--------|
| Filename                                                                  | Statu                     | us Size | Remove |
| Jumpman Shoes – Completed Application – 101921.pdf                        | 0%                        | 59 kb   | 0      |
| Jumpman Shoes – Annual CRS Filing – 101921.pdf                            | 0%                        | 58 kb   | 0      |
| Jumpman Shoes - Completed W-9 Form - 101921.pdf                           | 0%                        | 59 kb   | 0      |
| Jumpman Shoes - LOI for XXX Gold Ave. SW - 101921.pdf                     | 0%                        | 61 kb   | 0      |
| Jumpman Shoes - WC-1 Employee Report - 101921.pdf                         | 0%                        | 59 kb   | 0      |
| Jumpman Shoes-Active City of Albuquerque Business Registration-101921.pdf | 0%                        | 64 kb   | © _    |
| DRAG AND D                                                                | ROP FILES OR FOLDERS HERE |         |        |
|                                                                           | - OF -                    |         |        |
|                                                                           | Browse for Files          |         |        |
|                                                                           |                           |         |        |
|                                                                           |                           |         |        |
|                                                                           |                           |         |        |
|                                                                           |                           |         | -      |

If you do not click upload, or navigate away from this page prior to upload completion, your documents will not be saved and you will be deemed nonresponsive.

#### Step 6

#### ALBUQUERQUE

| Upload                                                                    |        |       |        |
|---------------------------------------------------------------------------|--------|-------|--------|
| Filename                                                                  | Status | Size  | Remove |
| Jumpman Shoes – Annual CRS Filing – 101921.pdf                            | 100%   | 58 kb | 0      |
| Jumpman Shoes – Completed W-9 Form – 101921.pdf                           | 100%   | 59 kb | 0      |
| Jumpman Shoes - LOI for XXX Gold Ave. SW - 101921.pdf                     | 80%    | 61 kb | 0      |
| Jumpman Shoes – WC-1 Employee Report – 101921.pdf                         | 0%     | 59 kb | 0      |
| Jumpman Shoes-Active City of Albuquerque Business Registration-101921.pdf | 0%     | 64 kb | ©,     |
|                                                                           |        |       |        |
| Cancel                                                                    |        |       |        |

The "status" bar will indicate the progress of your uploads. **Do not hit cancel or navigate away from this** view.

### Step 7

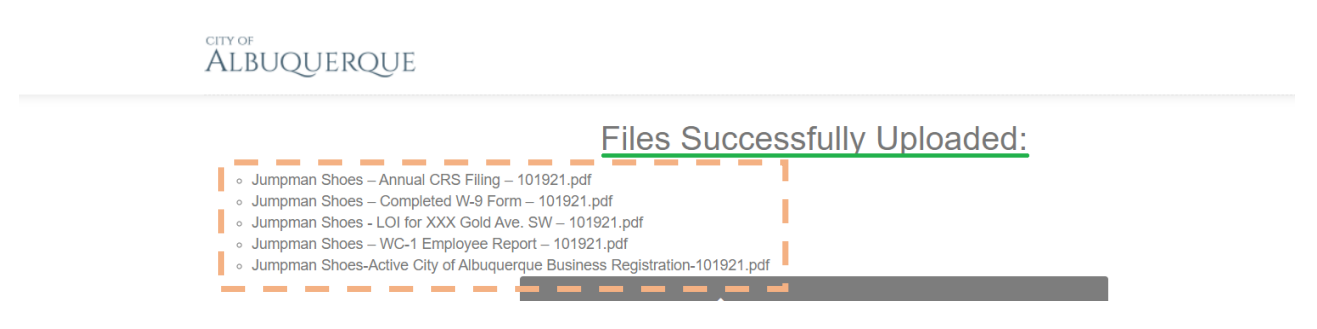

Once your files have completed uploading, the page will automatically change and provide this upload confirmation. The file directory will appear blank or "empty" after successful upload, in order to prevent Respondents from viewing or downloading competing parties' Responses.

<u>It is now safe to navigate away from this page</u>. If you have forgotten to upload a required document, you may repeat this process again with just the missing or corrected document.